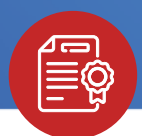

# \* SOLICITA TUS \* CERTIFICADOS Y CONSTANCIAS A TRAVÉS DEL FORMULARIO

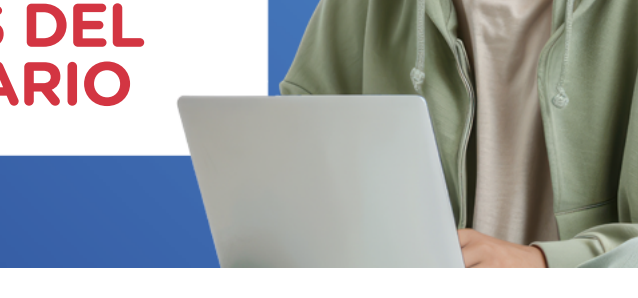

## **INGRESA AL SIGUIENTE LINK AQUÍ**

### 2 REVISA LA INFORMACIÓN Y REQUISITOS DEL TRÁMITE QUE REQUIERES.

Luego, ingresa tus datos personales y de contacto en el formulario.

## **SELECCIONA EL DOCUMENTO QUE DESEAS TRAMITAR.**

#### **SELECCIONA EL ENLACE QUE VISUALIZARÁS PARA** REALIZAR EL PAGO.

Una vez realizado el pago, regresa al formulario, marca SI y dale clic a Siguiente

- 5 COMPLETA LOS DATOS DE PAGO. Asegúrate de llenar correctamente todos los campos.
- **6** SI TODA LA INFORMACIÓN ESTÁ CONFORME, HAZ CLIC EN LA CASILLA DE CONFORMIDAD Y LUEGO DALE CLIC A ENVIAR.

iListo! iDisfruta la experiencia de ser alumno ICPNA!

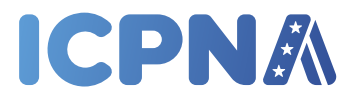